他社からケーブルスマホへ乗り換えのお客様

(SIM カード開通) 方法・APN 設定方法

このマニュアルは他社からお乗り換えでケーブルスマホに切り替える方法を記載しています。

お乗り換え前から使用している端末によっては引き続き弊社でお使いいただけない場合がございますので、 SIM カードの開通前にお確かめください。

※Aプランの方はお客様自身で回線の切り替えができません。6ページ以降のAPN設定後、松阪ケーブル テレビまでご連絡が必要です。

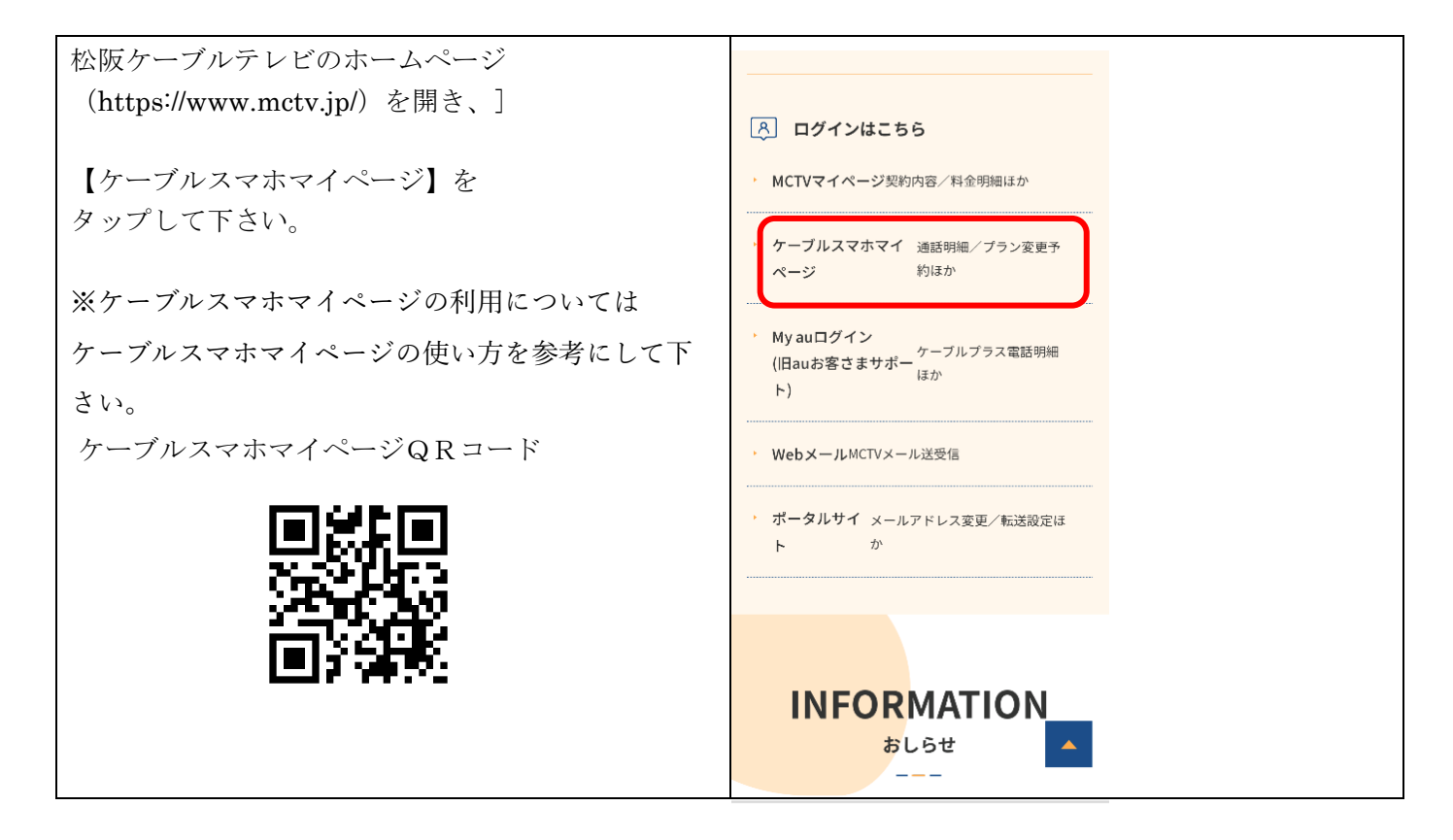

### **手順 2**

| ケーブルスマホマイページログインページ<br>(https://mctv.cableidp.jp/)で以下を入力して下さ<br>い。           | MGTV 松阪ケーブルテレビ                      |
|------------------------------------------------------------------------------|-------------------------------------|
| 【ログイン ID】加入者番号(お客様番号)<br>【パスワード】パスワード                                        | ご契約済の方はこちらからログインしてください。             |
| 【ログイン】をタップして下さい。                                                             | ▶ パスワード                             |
| ※マイページの登録がお済みでない方は、<br>ケーブルスマホマニュアルの<br>ケーブルスマホマイページの使い方を<br>ご覧いただき、ご登録ください。 | ログイン ・<br>※パスワードを忘れた方は <u>こちら</u> へ |

| ケーブルスマホマイページメイン画面で | MGTV 松阪ケーブルテレビ F ログアウト MENU |
|--------------------|-----------------------------|
|                    | Dashboard<br>でで、<br>お客様情報   |

手順4

| 【モバイルサービス】の画面が表示されます。 | ④ モバイルサービス                                                                |  |  |
|-----------------------|---------------------------------------------------------------------------|--|--|
|                       | シーボン         DEE         DEE           契約内容照会         クーボン残量         クーボン |  |  |
|                       |                                                                           |  |  |
|                       | チャージ (ク<br>ーボン購入)     チャージ履歴<br>男会     ブラン変更予<br>約                        |  |  |
|                       |                                                                           |  |  |
|                       | MNP予約番号         通話料金明細           発行         照会                            |  |  |
|                       |                                                                           |  |  |

手順5

| 【モバイルサービス】の画面で     |                                                |
|--------------------|------------------------------------------------|
| 【契約内容照会】をタップして下さい。 | 契約内容照会     クーポン残量     クーポン       取会     0N/0FF |

| お乗り換えする電話番号をタップして下さい。 |                                    |
|-----------------------|------------------------------------|
|                       | 評物友小U/Lい世号を80通Uへださい。<br>▶ ******** |

## 手順7

| 【契約内容照会画面】が表示されます。 | 三、契約内容照<br>お客様の現在のご契約                                                                                                   | 契約内容照会<br>お客様の現在のご知ら時候は以下の通りです。                                                    |           |  |
|--------------------|----------------------------------------------------------------------------------------------------|------------------------------------------------------------------------------------|-----------|--|
|                    |                                                                                                    | 2580/1649                                                                          |           |  |
|                    |                                                                                                    | 回線サービスコード                                                                          |           |  |
|                    |                                                                                                    | 回線グループコード                                                                          |           |  |
|                    |                                                                                                    | 電話番号                                                                               |           |  |
|                    |                                                                                                    | ICCID                                                                              | •••••     |  |
|                    |                                                                                                    | SILがコードサイズ                                                                         | microSIM  |  |
|                    | 和可把兄                                                                                                    | NUNIMINSE                                                                          | 2         |  |
|                    |                                                                                                    | プラン                                                                                | シングル3GB   |  |
|                    |                                                                                                    | Manador                                                                            | アクティベート可能 |  |
|                    |                                                                                                    | ご連絡先メールアドレス                                                                        |           |  |
|                    |                                                                                                    | 的过去于定日                                                                             | •••••     |  |
|                    |                                                                                                    | MNP有如那些民                                                                           |           |  |
|                    | <ul> <li>お手行に読述されい.SIM</li> <li>アウティート18:00-</li> <li>受け起果モメールにて</li> <li>処け起果モメールにて</li> <li>3.52等効時期の12:00</li> </ul> | カードがあることを、ご確認すない。<br>1900の時料着を行うことができます。<br>ご通道にます。<br>に自動的にプクティベートされます。<br>クティベート | Ŗs        |  |

| 【契約内容照会画面】で           | 夏秋内容照会<br>お客様の現在のご時が開催は以下の通りです。                                                                                                    |             |           |
|-----------------------|----------------------------------------------------------------------------------------------------|-------------|-----------|
|                       |                                                                                                    |             |           |
| 【ご連絡先メールアドレス】に        |                                                                                                    | 国線サービスコード   |           |
|                       |                                                                                                    | 回線グループコード   |           |
| オンデマンド開通完了のお知らせを受信したい |                                                                                                    | 電話番号        |           |
|                       |                                                                                                    | ICCID       |           |
|                       |                                                                                                    | SIMカードサイズ   | microSIM  |
| メールアドレスを入力してくたさい。     | 影动的规定                                                                                                    | N/IIIM%8E   |           |
|                       |                                                                                                    | プラン         | シングルJGB   |
|                       |                                                                                                    | MFRAUR      | アウティベート可能 |
|                       |                                                                                                    | ご連結先メールアドレス |           |
|                       |                                                                                                    | 配进予定日       | •••••     |
|                       | 1029年(103)時間(103)年(103)年(103) |             |           |
|                       | <ul> <li>わ手元に活送された50x0/ーがゆることを、ご確認する。。</li> <li>アグライベート1500の1400の目外(第一下行うことができます。</li> <li>受け結果のイルにてごを読みます。</li> <li>3000年10月6月0112 001-28 約回してクライベートされます。</li> </ul>                                                                                                    |             |           |
|                       | 79                                                                                                    | 95-r≤−+     | 展6        |

| 【ご連絡先メールアドレス】を入力後、                                                           | 契約内容照如<br>お客様の現在のご契約                                                                                | え<br>静敏は以下の通りです。                                                       |           |  |
|------------------------------------------------------------------------------|----------------------------------------------------------------------------------------------------|------------------------------------------------------------------------|-----------|--|
| 【アクティベート】をクリックします。                                                           | 二致的情報                                                                                               |                                                                        |           |  |
| (9.00°19.00°0, ) ) 11、「ホッシン」<br>表示されます。)                                     |                                                                                                    | 回線サービスコード                                                              |           |  |
|                                                                              |                                                                                                    | 回線グループコード                                                              |           |  |
| アクティベートボタンをクリックすると、<br>約 30 分ほどで現在利用中のキャリアの契約から<br>MCTV ケーブルスマホへの移行が完了となります。 |                                                                                                    | 電話發号                                                                   |           |  |
|                                                                              |                                                                                                    | ICCID                                                                  |           |  |
|                                                                              |                                                                                                    | SIMカードサイズ                                                              | microSIM  |  |
| 移行が完了しましたら、                                                                  | 和时代兄                                                                                                | FURIMINE                                                               | 1         |  |
| MCTV ケーブルスマホが利用可能となり、<br>現在利用中キャリアの契約が解約となります。                               |                                                                                                    | プラン                                                                    | シングルJGB   |  |
|                                                                              |                                                                                                    | MERKER                                                                 | アウティベート可能 |  |
| アクティベート完了後に                                                                  |                                                                                                    | ご連絡先メールアドレス                                                            |           |  |
| 手順8で登録したメールアドレスに                                                             |                                                                                                    | <b>6</b> 2进予定日                                                         |           |  |
| オンデマンド開通完了のお知らせが届きます。                                                        |                                                                                                    | MNP有効制度                                                                |           |  |
| メールの受信拒否設定をされている方は<br>【@cableidp.jp】のドメインのメールが届くように<br>設定をお願いします。            | <ul> <li>お手元に記述されたSIMが、<br/>アウティベートは9,00〜1</li> <li>受け起果をメーリルでで、</li> <li>MNP有効解発の12:001</li> </ul> | ロードがあることを、ご確認下改い。<br>9000時間落で行うことができます。<br>通知。ます。<br>ご自動的にアクティベートされます。 | 展ら        |  |

以上で SIM カードの開通は終了となります。

APN 設定を行うことでデータ通信を行うことができます。引き続き設定をお願いします。

アクティベート操作が完了できない場合は、松阪ケーブルテレビまでお問い合わせをお願い致します。

※MNP予約番号有効期限までにアクティベート操作が行われない場合、期限当日の12時頃になりますと 自動で回線切替が行われますので、ご了承ください。

# APN (Access Point Name) 設定

※開通済みの SIM カードを端末に挿入し、APN 設定を行うことで データ通信の利用が出来るようになります。

APN 設定(Android 版)

手順 1 SIM カードを端末に挿入する

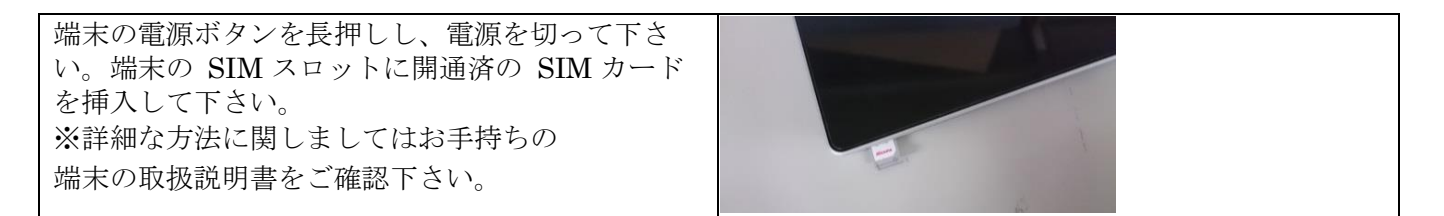

手順2端末を再起動して「設定」を開く

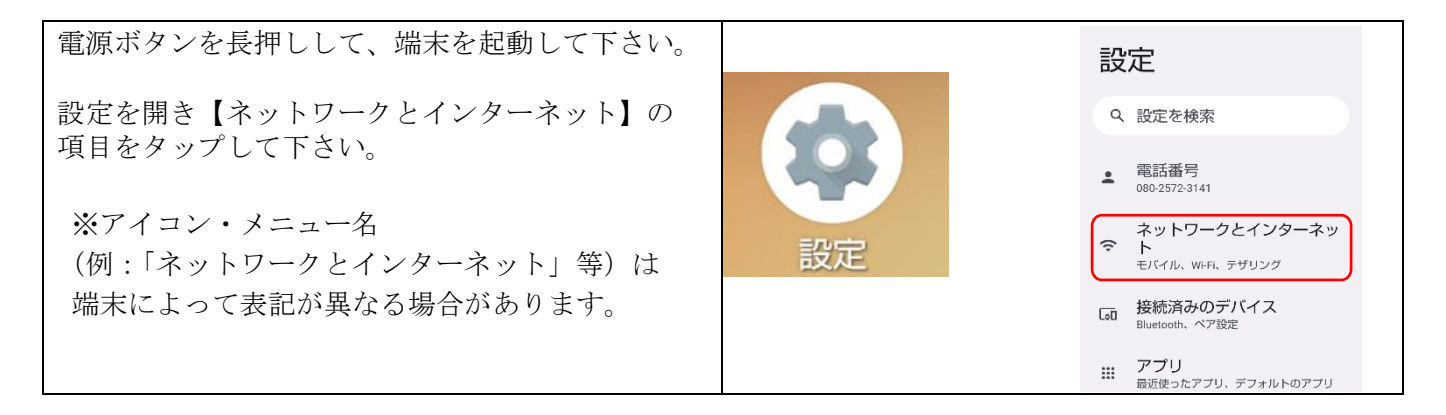

手順3 APN の設定画面を開く

| ネットワークとインターネットの画面で<br>【モバイルネットワーク】を<br>タップして下さい。 | ネットワークとイ<br>ンターネット                                                                                                    |
|--------------------------------------------------|----------------------------------------------------------------------------------------------------|
| ※端末によって表記が異なる場合があります。<br>例) SIM、モバイル通信など         | <ul> <li>WiFFi<br/>MCTV-Free-Wi-Fi</li> <li>モバイルネットワーク<br/>NTT DOCOMO</li> <li>機内モード</li> <li>デザリング<br/>OFF</li> <li>データセーバー<br/>OFF</li> </ul> |

手順4アクセスポイント名をタップする

| 「モバイルネットワーク設定」画面で<br>【アクセスポイント名】をタップして下さい。 | 4G 回線による通話<br>46 サービスを使用して、音声やその他<br>の通話の品質を改善する(推奨) |
|--------------------------------------------|------------------------------------------------------|
| ※端末によっては【アクセスポイント名】が                       | <b>優先ネットワークの種類</b><br>4G (自動)                        |
| 画面下に隠れている場合があります。                          | ネットワーク                                               |
|                                            | ネットワークを自動的に選<br>択                                    |
|                                            | ネットワークを選択<br>NTT DOCOMO                              |
|                                            | アクセス ポイント名                                           |

手順 5 新しい APN を追加する

| ケーブルスマホの APN は既存の APN リストに<br>無い場合、登録する必要があります | ÷                                          | + : |  |
|------------------------------------------------|--------------------------------------------|-----|--|
| 。<br>※代表的なサービスは登録されている場合がありま<br>す              | APN                                        |     |  |
| 2 0                                            | AEON MOBILE 1<br>i-aeonmobile.com          | 0   |  |
| 【+】をタップし、新規登録します。                              | AEON MOBILE 2<br>n-aeonmobile.com          | 0   |  |
| ※メニューボタンはご利用の端末によって                            | Asahi Net LTE<br>Ite.mobac.net             | 0   |  |
| 表示が異なります。                                      | BIGLOBEモバイル(タイプD)<br><sup>biglobe.jp</sup> | 0   |  |

手順 6 APN を登録する

| 【Dプランの場合】                                                                                 | アクセスポイント                   |            | サーバー                      |
|-------------------------------------------------------------------------------------------|----------------------------|------------|---------------------------|
| ① 【名前】mctv                                                                                | の編集                        |            | T STAL                    |
| ② 【APN】vmobile.jp                                                                         | 名前                         |            | 未設定                       |
| ③ 【認証タイプ】PAP または CHAP                                                                     | 未設定                        |            | MMSプロキシ<br><sub>未設定</sub> |
|                                                                                           | APN<br>未設定                 | <b>-</b> / | MMSポート                    |
| 【Aプランの場合】                                                                                 | プロキシ                       |            | 未設定                       |
| ① 【名前】uqmobile.jp                                                                         | 未設定                        |            | MCC<br>440                |
| 2 [APN] uqmobile.jp                                                                       | ポート<br><sup>未設定</sup>      |            | MNC                       |
| ③ 【ユーザ名】ug@ugmobile.jp                                                                    | ユーザー名                      |            | 認証タイプ                     |
| ④ 【パスワード】 ug                                                                              |                            |            | 未設定                       |
| ⑤<br>【認証タイプ】CHAP                                                                          | 大スシート                      |            | APNタイプ<br><sub>未設定</sub>  |
| ⑥ 【APN タイプ】 default.mms.supl.hipri.dun                                                    | APNプロトコル<br><sub>未設定</sub> |            | 11:16 ≱⊳ ∲⊳ ≵⊳ • ♥⊿ û 30% |
| (7) $\left[ APN \mathcal{T} \square \vdash \exists \mathcal{V} \right] IPv4v6. IPv4/IPv6$ | APNローミングプロトコル              |            | € 保存<br>ませいれい             |
|                                                                                           | 未設定                        |            | アクセスポイント                  |
| 入力が完了」たら必ず左上の 🏮 をタップ」で                                                                    | APNの有効/無効<br>APNは有効です      |            | の編集                       |
|                                                                                           | ベアラー                       |            | 夕前                        |
|                                                                                           | 指定なし                       |            | r <b>⊡ H</b> U<br>mctv    |
| 【保存】をタップしてください。                                                                           | MVNOの種類<br><sup>未設定</sup>  |            | APN<br>vmobile.jp         |
|                                                                                           | MVNO値                      |            | プロキシ                      |
|                                                                                           | 未設定                        |            | 未設定                       |

## 手順 7 APN を登録する

| 手順6で登録したサービス名が表示されます。                                                   | ÷                         | + : |
|-------------------------------------------------------------------------|---------------------------|-----|
| 登録した APN を選択すると<br>データ通信が可能になります。<br>※設定後、データ通信が繋がらない場合は<br>再起動を行って下さい。 | APN<br>mctv<br>vmobile.jp | ۲   |
|                                                                         |                           |     |

他社からお乗り換えの際に行う設定は以上になります。 ご不明な場合は松阪ケーブルテレビまでお問い合わせください。 APN 設定(iOS版)

手順 1 SIM カードを端末に挿入する

端末の電源ボタンを長押しし、電源を切って下さ い。端末の SIM スロットに開通済の SIM カード を挿入して下さい。 ※詳細な方法に関しましてはお手持ちの端末の取扱 説明書をご確認下さい。

手順 2 QR コードを読み取り、インストールする

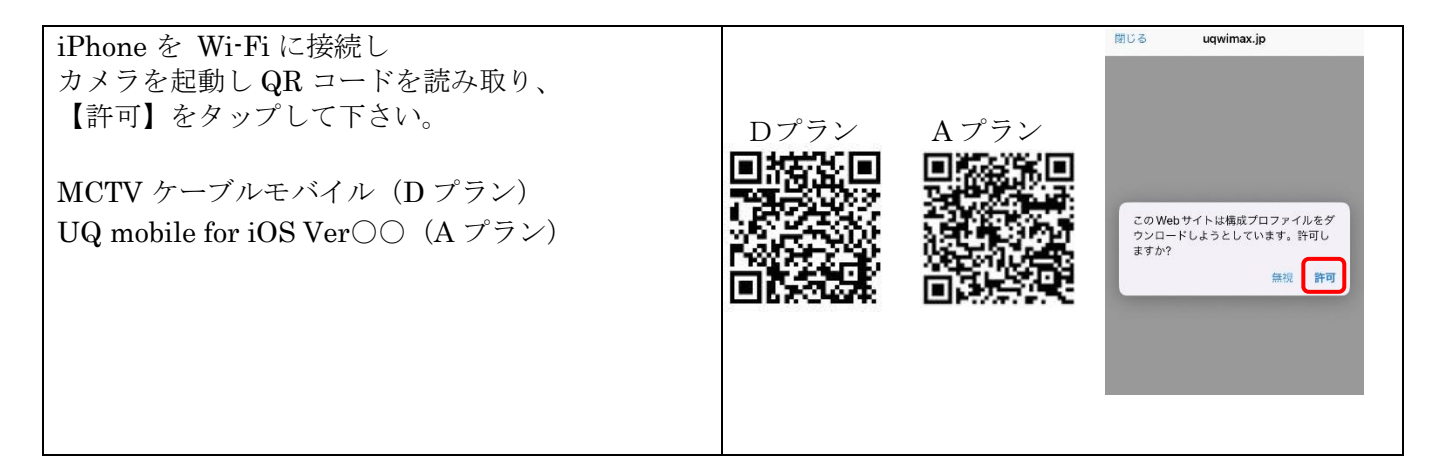

手順3 設定からダウンロード済みのプロファイルを開く

| iPhone の【設定】をタップし  | Apple ID 設定の提案 📀 >                |
|--------------------|-----------------------------------|
| 【ダウンロード済みのプロファイル】を | ダウンロード済みのプロファイル                   |
| タップして下さい。          | 横内モード                             |
|                    | Wi-Fi         MCTV-Free-Wi-Fi >   |
|                    | 移動         Bluetooth         オン > |
|                    | 1010 モパイル通信 シー                    |
|                    | ◎ インターネット共有 オフ >                  |
|                    |                                   |

#### 手順4 承認・警告画面

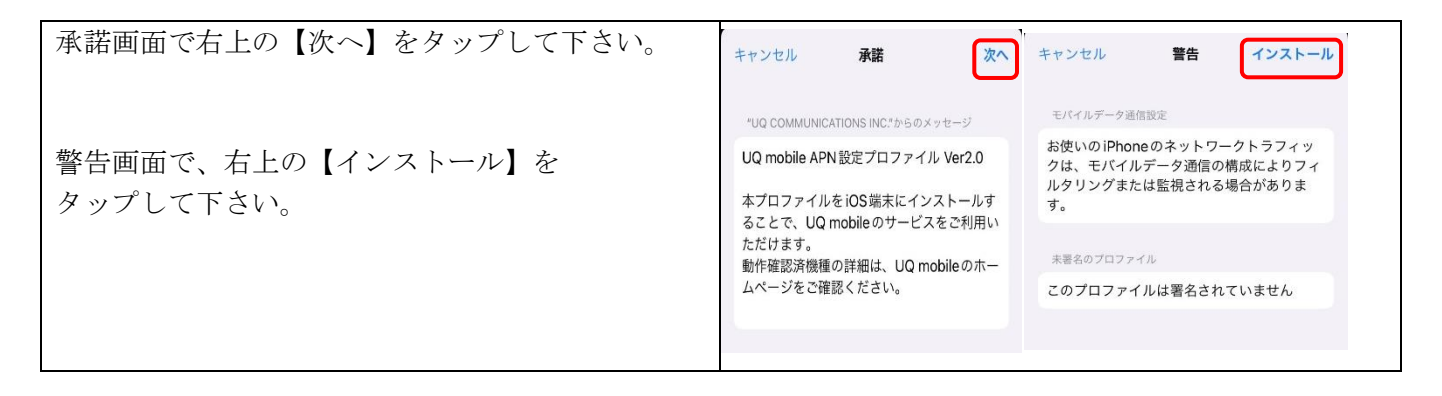

手順 5 インストール

| 画面下の【インストール】をタップして下さい。 | キャンセル <b>警告 インストール</b>                                                                     |
|------------------------|--------------------------------------------------------------------------------------------|
|                        | モバイルデータ通信設定<br>お使いのiPhoneのネットワークトラフィ<br>ックは、モバイルデータ通信の構成によ<br>りフィルタリングまたは監視される場合<br>があります。 |
|                        | 未要名のプロファイル<br>アのプロファイルは要求されていません。                                                          |
|                        |                                                                                            |
|                        | インストール                                                                                     |
|                        | キャンセル                                                                                      |

手順 6 インストールの完了

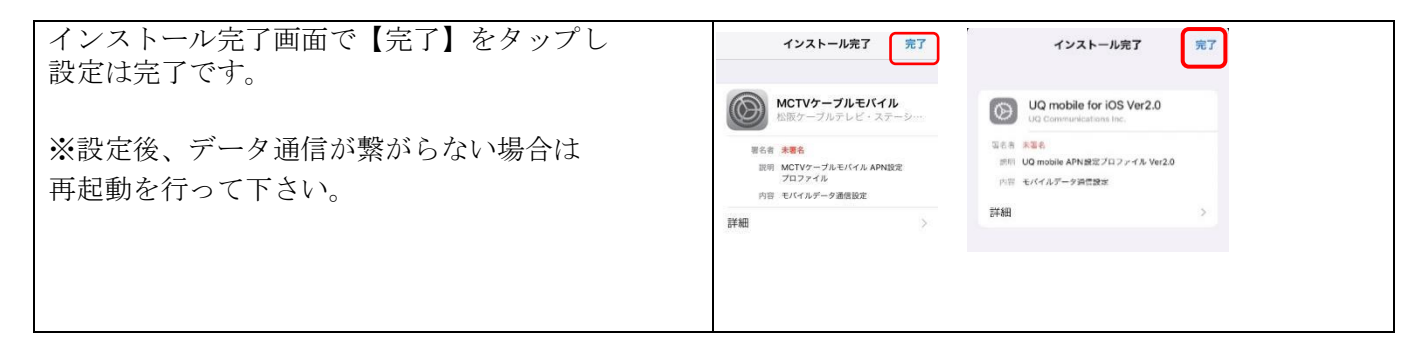

他社からお乗り換えの際に行う設定は以上になります。 ご不明な場合は松阪ケーブルテレビまでお問い合わせください。